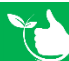

## Hazard Risk Register

Under this section, you create all the Hazard Risks that you company will face on a regular basis. To add a new Hazard risk which has been identified, select Add New.

| lome / Registers / Hazard Registers / Hazard R                                                                                                    | isk                                                                                                    |                                       |                     |                    |
|----------------------------------------------------------------------------------------------------|----------------------------------------------------------------------------------------------------|---------------------------------------|---------------------|--------------------|
| B EXCEL B PDF ▼ FILTER ♣ GF                                                                                                    | OUP Search X                                                                                                    |                                       |                     |                    |
| Major Hazards and High Risk Construction                                                                                                    | Refer to the following SWMS Methods of Control                                                                                                    | How were Controls Communicated        | Date Communicated   |                    |
| Conduit Ground Installation                                                                                                    | New SWMS end to end                                                                                                    | Via SM                                | 07/12/2020          | 6                  |
| Doing this and that                                                                                                    | P Class Reg                                                                                                    | SM app                                | 18/11/2020          | 6                  |
| Installing Conduit in the Ground                                                                                                    | INSTALLING CONDUIT IN THE GROUND                                                                                                    | Via SM app                            | 03/12/2020          | 2 8                |
|                                                                                                    | items added in <u>Registers, Docan</u>                                                                                                    | ···                                   | on method statem    | <u>ent registe</u> |
| Date Communicated will au<br>The SWMS PDF will be pulle<br>Click I SAVE.                                                                                                    | azard Risk                                                                                                    | ister.<br>on register. To upload otl  | her documents click |                    |
| Date Communicated will au<br>The SWMS PDF will be pulle<br>Click SAVE.                                                                                                    | azard Risk                                                                                                    | ister.<br>on register. To upload oth  | her documents click | +ADD FILI          |
| Date Communicated will au<br>The SWMS PDF will be pulle<br>Click SAVE.                                                                                                    | azard Risk                                                                                                    | ister.<br>on register. To upload oth  | her documents click | +ADD FILI          |
| Date Communicated will au<br>The SWMS PDF will be pulle<br>Click SAVE.<br>Home / Registers / Hazard Registers / H<br>Major Hazards and High Risk Construction Act<br>Installing Conduit in the Ground<br>How were Controls Communicated                                                                                                    | azard Risk                                                                                                    | ister.<br>on register. To upload oth  | her documents click | +ADD FILI          |
| Date Communicated will au<br>The SWMS PDF will be pulle<br>Click SAVE.<br>Home / Registers / Hazard Registers / Ha<br>Major Hazards and High Risk Construction Act<br>Installing Conduit in the Ground<br>How were Controls Communicated<br>Via SM app                                                                                                    | azard Risk                                                                                                    | on register. To upload oth            | her documents click | HADD FILI          |
| Date Communicated will au<br>The SWMS PDF will be pulle<br>Click SAVE.<br>Home / Registers / Hazard Registers / H<br>Major Hazards and High Risk Construction Act<br>Installing Conduit in the Ground<br>How were Controls Communicated<br>Via SM app<br>Refer to the following SWMS Methods of Control                                                                          | azard Risk vities ol Date Communicated                                                                                                    | on register. To upload oth            | her documents click | +ADD FILI          |
| Date Communicated will au<br>The SWMS PDF will be pulle<br>Click SAVE.<br>Home / Registers / Hazard Registers / H<br>Major Hazards and High Risk Construction Act<br>Installing Conduit in the Ground<br>How were Controls Communicated<br>Via SM app<br>Refer to the following SWMS Methods of Contr<br>E02-V5-INSTALLING CONDUIT IN THE GRO                                    | azard Risk vities ol Date Communicated JUND                                                                                                    | ister.<br>on register. To upload oth  | her documents click | +ADD FILI          |
| Date Communicated will au<br>The SWMS PDF will be pulle<br>Click SAVE.<br>Home / Registers / Hazard Registers / H<br>Major Hazards and High Risk Construction Act<br>Installing Conduit in the Ground<br>How were Controls Communicated<br>Via SM app<br>Refer to the following SWMS Methods of Contr<br>E02-V5-INSTALLING CONDUIT IN THE GRO                                    | azard Risk vities ol Date Communicated QUND  vities                                                                                                    | ister.<br>on register. To upload oth  | her documents click |                    |
| Date Communicated will au<br>The SWMS PDF will be pulle<br>Click SAVE.<br>Home / Registers / Hazard Registers / H<br>Major Hazards and High Risk Construction Act<br>Installing Conduit in the Ground<br>How were Controls Communicated<br>Via SM app<br>Refer to the following SWMS Methods of Contr<br>E02-V5-INSTALLING CONDUIT IN THE GRO<br>Documents                       | azard Risk vities ol Date Communicated DUND  Vities Date Communicated DUND  Vities  Vities  Vities  Vities  Vities  Vities  Vities  Vities  Vities  Vities  Vities  Vities  Vities  Vities  Vities  Vities  Vities  Vitie | vister.<br>on register. To upload oth | her documents click |                    |
| Date Communicated will au<br>The SWMS PDF will be pulle<br>Click SAVE.<br>Home / Registers / Hazard Registers / H<br>Major Hazards and High Risk Construction Act<br>Installing Conduit in the Ground<br>How were Controls Communicated<br>Via SM app<br>Refer to the following SWMS Methods of Contr<br>E02-V5-INSTALLING CONDUIT IN THE GRO<br>Documents<br>Last Modified Time | azard Risk<br>vities<br>ol Date Communicated<br>DUND V A 3/12/2020                                                                                                    | scription                             | her documents click |                    |
| Date Communicated will au<br>The SWMS PDF will be pulle<br>Click SAVE.<br>Home / Registers / Hazard Registers / H<br>Major Hazards and High Risk Construction Act<br>Installing Conduit in the Ground<br>How were Controls Communicated<br>Via SM app<br>Refer to the following SWMS Methods of Contr<br>E02-V5-INSTALLING CONDUIT IN THE GRO<br>Documents<br>Last Modified Time | azard Risk vities  ol Date Communicated DUND  Classes Date Communicated DUND  Classes Dund  Classes Dund  Classesses Dund  Class | scription                             | her documents click |                    |

**Oct-22**